BUZZ CHRONICLES > ALL Saved by @rg1981 See On Twitter

# Twitter Thread by Harsh Makadia

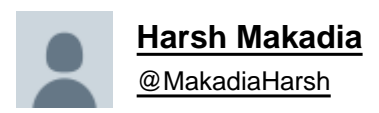

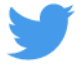

## 10 Google Calendar tips so good that you'll kick yourself for not knowing them :

1. Create New Calendar Event

use https://t.co/eFpzENNmRR to quickly create a new calendar event.

Save time by avoiding multiple clicks.

| C → C O □ rative          C → C O □ rative       C → C O □ rative       C → C | Google Calendar Sh<br>cal.new | ortcut that does wonder                                                                                                    |                                                                                                |  |
|----------------------------------------------------------------------------------------------------|-------------------------------|----------------------------------------------------------------------------------------------------|------------------------------------------------------------------------------------------------|--|
|                                                                                                    |                               | Add totle     Add totle     Add totle | S Cuesta Rooms<br>Addigaeta<br>Outo garriades<br>Moto yout<br>S mata chera.<br>S See gant list |  |

#### 2. Daily Email Digest

Start your day with a daily agenda in your Gmail inbox, based on your Google Calendar schedule.

To Activate:

1. Go to settings

#### 2. Settings for my calendars

#### 3. Go to Other notifications

#### 4. Daily Agenda $\rightarrow$ Select Email

| ← Settings                                                                                                    |                                                                                                    |          | 2 - 1 - <b>1</b> - 2 - 2 - 2 - 2 - 2 - 2 - 2 - 2 - 2 - |
|----------------------------------------------------------------------------------------------------|----------------------------------------------------------------------------------------------------|----------|--------------------------------------------------------|
|                                                                                                    | Other notifications 2                                                                                                    |          |                                                        |
| Settings for my calendars                                                                                                    | Receive email notifications when changes are made to this calendar.                                                                                                    |          |                                                        |
| 🔹 Harsh Makadia 💦 🔿                                                                                                    | New events                                                                                                    | Email +  |                                                        |
| Calendar settings                                                                                                    | An even is about to this calendar                                                                                                    |          |                                                        |
| Access permissions for                                                                                                    | An event on this calendar is changed                                                                                                    | Email +  |                                                        |
| Share with specific people                                                                                                    | Canceled events<br>An event on this calendar is cancelled                                                                                                    | Email +  |                                                        |
| Event actifications                                                                                                    | Event responses                                                                                                    | Email *  |                                                        |
| All des susst actifications                                                                                                    | Guests respond to an event on this calendar                                                                                                    |          |                                                        |
| All-day event nonnoacions                                                                                                    | Daily agends<br>Receive a daily email with the agenda for this calendar                                                                                                    | None -   |                                                        |
| Other notifications                                                                                                    |                                                                                                    | V None   |                                                        |
| Integrate calendar                                                                                                    |                                                                                                    | 3 E-mail |                                                        |
| Remove calendar                                                                                                    | - Olenter D                                                                                                    |          |                                                        |
| <b>B</b> (1) (1) (1) (1) (1) (1) (1) (1) (1) (1)                                                                                                    |                                                                                                    |          |                                                        |
| <ul> <li>A 100 Million</li> </ul>                                                                                                    | Concernance of the second second second second second second second second second second second second second s                                                                                                    |          |                                                        |
|                                                                                                    | A REAL PROPERTY OF THE PROPERTY OF THE PROPERTY OF                                                                                                    |          |                                                        |
| · · · · · · · · · · · · · · · · · · ·                                                                                                    |                                                                                                    |          |                                                        |
|                                                                                                    | <ul> <li>A second second s</li></ul> |          |                                                        |
| a second second second                                                                                                    | A REAL PROPERTY AND A                                                                                                    |          |                                                        |
|                                                                                                    |                                                                                                    |          |                                                        |
|                                                                                                    |                                                                                                    |          |                                                        |
|                                                                                                    | 1 0.000 0.000 C                                                                                                    |          |                                                        |
| <ul> <li>A set of the set of the set of</li></ul> |                                                                                                    |          |                                                        |
|                                                                                                    | A REAL PROPERTY AND A REAL PROPERTY.                                                                                                    |          |                                                        |
| the second second second second second second second second second second second second second second second se                                                                                                    |                                                                                                    |          |                                                        |
|                                                                                                    |                                                                                                    | 100      |                                                        |
|                                                                                                    | 1.1.1.1.1.1.1.1.1.1.1.1.1.1.1.1.1.1.1.                                                                                                    |          |                                                        |
| A DESCRIPTION OF A                                                                                                    | 1 A real second distance is a second second seco          |          |                                                        |

3. Display World Clock and Secondary Timezone

Never leave the calendar to check the time in another timezone.

Everything at one place, 10X Productivity.

To Activate:

- 1. Go to settings
- 2. World Clock, Add countries you want

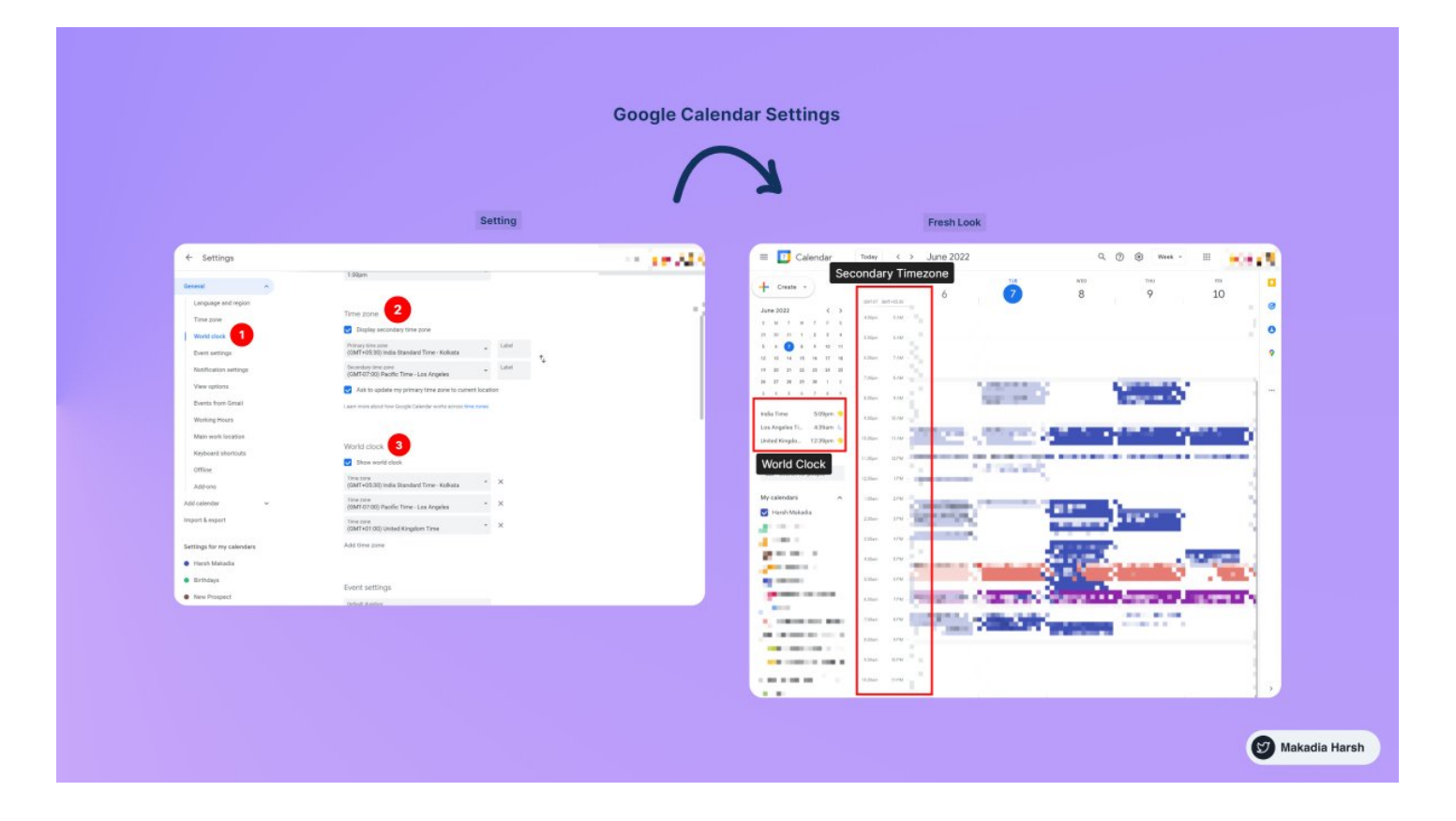

#### 4. Advanced Search

Unlock results faster with smart search.

Everything works just like the Gmail Advanced filter.

Search faster, Save time.

| ← Search                                                           | Q Search           |                                                           | 1.000 |
|--------------------------------------------------------------------|--------------------|-----------------------------------------------------------|-------|
| June 2022                                                          | Search in What     | Active calendars +<br>Keywords contained in event         | Ø     |
| 5 M T W T P 5<br>29 20 21 1 2 3 4<br>5 6 <b>7</b> 8 9 10 11        | ' Who<br>Where     | Enter a participant or organizer Enter a location or room | 0     |
| 12 13 14 16 16 17 18<br>19 20 21 22 23 34 25<br>26 27 28 29 30 1 2 | Doesn't have       | Keywords not contained in event From date to To date      | ^ ^   |
| 2 4 5 6 7 8 9<br>India Time 5:18pm 🤜                               | 1<br>9.30pm 10.454 | Resol Search                                              |       |
| Los Angeles Ti 4:48am 🖕<br>United Kingdo 12:48pm 🧐                 | 10.30pm 11.404     |                                                           |       |
| Meet with<br>Search for people                                     | 11:30pm 12 PM      |                                                           |       |
| See.                                                               | 2.30am 2.PM        |                                                           |       |
| - (Sec.)                                                           | 330an 4 PM         |                                                           |       |
| 5                                                                  | 4.30am 5.PM        |                                                           |       |
| Ş 1. 11                                                            | 6.30em 7 PM        |                                                           |       |
| Sec. 1                                                             | £35en 9.PM         |                                                           |       |
| 1                                                                  | 0.3Dami 55 PM      |                                                           |       |

#### 5. Hide / Show Weekends

In seconds, switch between weekend and weekday views.

Stay focused on what matters the most.

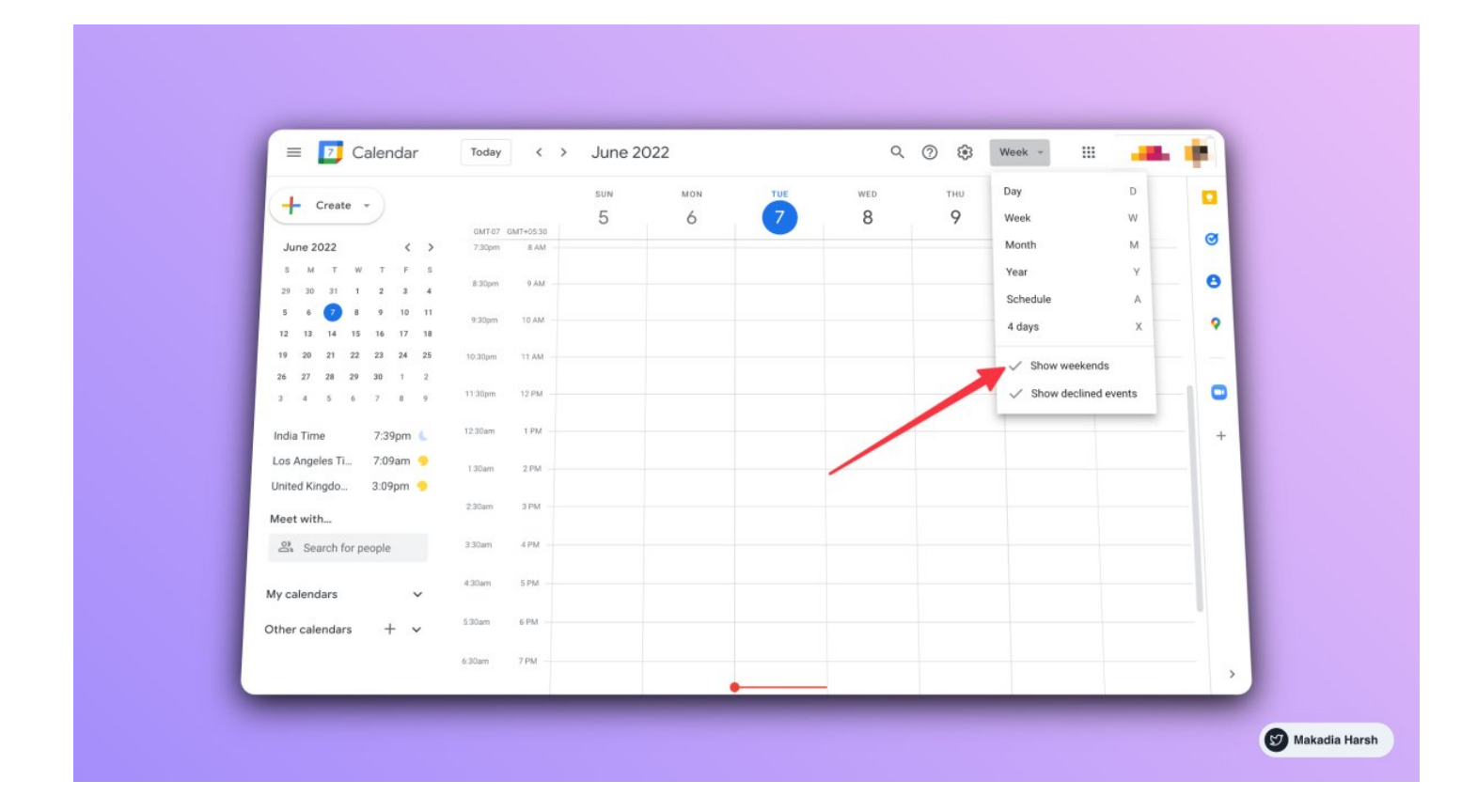

6. Merge Multiple Account Calendars into One

Want to combine your work and personal calendar to keep track of everything?

Simple it is:

- 1. Share your calendar from one account
- 2. Accept the invite and start seeing in another account

| ← Settings                    |                                                     | · · · · · · |
|-------------------------------|-----------------------------------------------------|-------------|
|                               | Share with specific people                          |             |
| Settings for my calendars     | (2) · · · · · · · · · · · · · · · · · · ·           |             |
| Harsh Makadia                 |                                                     |             |
| Calendar settings             | T Add people                                        |             |
| Access permissions for events | Learn more about sharing your calendar with someone |             |
| Share with specific people    |                                                     |             |
| Event notifications           | Event notifications                                 |             |
| All-day event notifications   | Receive notifications for events on this calendar.  |             |
| Other notifications           | Notification - 10 minutes - X                       |             |
| Integrate calendar            | + Add notification                                  |             |
| Remove calendar               |                                                     |             |
| Birthdays                     |                                                     |             |

### 7. Trash Calender

Ever deleted an event by mistake?

It's simple to retrieve them by simply heading to the Trash.

| = 🗾 Calendar                                 | Juli 2022 – Juli 2023                           | C (g) Schedule +  | · · · · · · · · · · · · · · · · · · · |
|----------------------------------------------|-------------------------------------------------|-------------------|---------------------------------------|
|                                              | 6 JUN, MON                                      | Settings          |                                       |
| lune 2022                                    | Showing events until Jun 6, 2023. Look for more | Trash             | Ø                                     |
| S M T W T F S                                |                                                 | Density and color | 2                                     |
| 29 30 31 1 2 3 4                             |                                                 | Print             | e                                     |
| 5 🙆 🔽 8 9 10 11                              |                                                 |                   |                                       |
| 12 13 14 15 16 17 18<br>19 20 21 22 23 24 25 |                                                 | Get add-ons       |                                       |
| 26 27 28 29 30 1 2                           |                                                 |                   |                                       |
| 3 4 5 6 7 8 9                                |                                                 |                   | C                                     |
| India Time 5:54pm 🐤                          |                                                 |                   |                                       |
| Los Angeles Ti 5:24am 🌜                      |                                                 |                   |                                       |
| United Kingdo 1:24pm 🐤                       |                                                 |                   |                                       |
| Meet with                                    |                                                 |                   |                                       |
| Search for people                            |                                                 |                   |                                       |

#### 8. Calendar Shortcuts

Learn these frequently used shortcuts :

Create event  $\rightarrow$  c Go to today's view  $\rightarrow$  t Day view  $\rightarrow$  d Week view  $\rightarrow$  w Month view  $\rightarrow$  m Agenda view  $\rightarrow$  a Search  $\rightarrow$  / Settings  $\rightarrow$  s

9. Chrome Extensions

Get Extra Options of Google Calendar with gCal-https://t.co/q0Pngi8F63

Button for Google Calendar https://t.co/CB9jiVJ7xf

|                                                                                                    | Calling                                                                                                    | Button for Donals Calendar                                                 |
|----------------------------------------------------------------------------------------------------|----------------------------------------------------------------------------------------------------|----------------------------------------------------------------------------|
|                                                                                                    |                                                                                                    |                                                                            |
| en en en en en en en en en en en en en e                                                                                                    | Min         Image: Control of the laws         Image: Control of the laws         Image: Control of the laws           Image: Control of the laws         Image: Control of the laws         Image: Control of the laws         Image: Control of the laws           Image: Control of the laws         Image: Control of the laws         Image: Control of the laws         Image: Control of the laws         Image: Control of the laws           Image: Control of the laws         Image: Control of the laws         Image: Co                                                                                                    | Provides quick access<br>to conferences.                                   |
| Image: Section of the section of the sectio                  | The second second secon | titions<br>Statunday, March 6<br>Statunday, March 6<br>Statunday, March 16 |
| Comparison of the second second | The second second secon | 11:000m<br>12:000m<br>Https://200m.us/g/4228328835                         |
|                                                                                                    |                                                                                                    | 31 Button<br>for Google Calendar <sup>th</sup>                             |
|                                                                                                    |                                                                                                    |                                                                            |
|                                                                                                    |                                                                                                    |                                                                            |

10. Publish a calendar to the website

Example: Embed GCal inside Notion

To Activate:

1. Go to settings

- 2. Select Calendar
- 3. Integrate calendar
- 4. Grab the embed code ( Make sure the calendar is public )

| New Prospect     Norm     Norm <                                                                                                    |                                  |                         |       |     |        |                  |               |   |
|----------------------------------------------------------------------------------------------------|----------------------------------|-------------------------|-------|-----|--------|------------------|---------------|---|
| Mon     Tue     Wed     Tue     Fit     Sat     San       30     31     1.Jun     2     3     4     5       0     7     0     9     10     13     12       13     14     15     16     17     10     19       20     21     22     23     24     25     20       27     28     29     30     1.Jun     2     3                                                                                                    | New Prospect                     | 22 -                    |       |     | e      | Print Week Month | Agenda 💌      |   |
| 30       31       1.00       2       3       4       5         0       7       8       9       10       11       12         13       14       15       16       17       18       19         20       21       22       23       24       25       20         20       21       22       20       1.34       2       3         Events shown in time zone lotal Standard Time - Kokata       Events shown in time zone lotal Standard Time - Kokata                                                                                                    | Mon                              | Tue                     | Wed   | Thu | Fn     | Sat S            | un            |   |
| 0       7       0       0       10       11       12         13       14       15       16       17       10       19         20       21       22       23       24       25       20         20       21       20       20       1 Jail       2       3         20       21       22       20       1 Jail       2       3         20       21       20       20       1 Jail       2       3         20       21       20       20       1 Jail       2       3         20       20       20       1 Jail       2       3         21       20       20       1 Jail       2       3         22       28       29       30       1 Jail       2       3 | 30                               |                         | 1 Jun | 2   | 3      | 4                | 2             |   |
| 13       14       15       16       17       10       19         20       21       22       23       24       25       20         20       21       22       23       24       25       20         20       20       20       30       1 Jail       2       3         Events shown in time zone. India Standard Time - Kokata       Image: Standard Time - Kokata                                                                                                    | 6                                | 7                       | 8     | 9   | 10     | 11               | 12            |   |
| 20       21       22       23       24       25       28         27       28       29       30       1 Jul       2       3         Events shown in time zone. India Standard Time - Kokata                                                                                                    | 13                               | 14                      | 15    | 16  | 17     | 18               | 19            | _ |
| 27       28       29       30       1.34       2       3         Events shown in time zone. India Standard Time - Kokata                                                                                                    | 20                               | 21                      | 22    | 23  | 24     | 25               | 28            | _ |
| Z7     28     29     30     1 Juli     2     3       Events shown in time zone     Index Standard Time - Kokkata     Image: Concyle Calendar                                                                                                    |                                  |                         |       |     |        |                  |               | _ |
| Events shown in time zone: India Standard Time - Kokata                                                                                                    | 27                               | 28                      | 29    | 30  | luf. 1 | 2                | 3             | _ |
|                                                                                                    | Events shown in time zone: India | Standard Time - Kolkata |       |     |        | + Got            | ogle Calendar |   |

Thanks for checking this out.

Follow @Makadiaharsh for more such threads.

If you loved this thread, like and retweet the first tweet. https://t.co/oTEiigx4i3

10 Google Calendar tips so good that you'll kick yourself for not knowing them :

- Harsh Makadia (@MakadiaHarsh) October 20, 2022